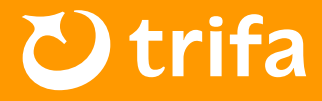

SIM

## 🛕 주의사항

iPhone의 경우「설정▶셀룰러」메뉴에서 회선을 변경해 주시기 바랍니다. 또한, 비행기 모드가 켜져 있는 상태에서 아래의 순서대로 설정을 진행해 주시기 바랍니다.

## 🗘 회선 전환 설정 방법

- ① 「현재 사용 중인 SIM」을 터치 →「데이터 로밍/이 회선 켜기」를 꺼주세요.
- 2 「trifa eSIM」의 eSIM을 선택 →「이 회선 켜기」를 켜주세요.
- S 「trifa eSIM」의 eSIM을 선택 →「데이터 로밍」을 켜주세요.
- ④ 비행기 모드를 꺼주세요.
- ※ 한국에서 사용 중인 통신사로부터 고액의 요금이 청구되지 않도록 하기 위해, 반드시 1의 설정 확인
  을 부탁드립니다.
- ※ 「trifa eSIM」은 【여행용/trifa/개인용/업무용/모바일 데이터 통신】등 고객님의 단말기에 따라 명칭이다를 수 있습니다.
- ※ 단말기의 버전이나 사양에 따라 액세스 포인트명(APN)이 자동으로 설정되는 국가라도수동으로 설정 해야 하는 경우가 있습니다. 이 점 미리 숙지하시어 양해 부탁드립니다.

| 12:00                                                               | - 🤶 🔲  |
|---------------------------------------------------------------------|--------|
| 설정 셀룰러                                                              |        |
|                                                                     |        |
| 셀룰러 데이터                                                             | 메인 >   |
| 개인용 핫스팟                                                             | 끔 >    |
| 이메일, 웹 브라우징, 푸시 알림 등을 포함하여 모든 데이<br>Fi만 사용하도록 제한하려면, 셀룰러 데이터를 끄십시오. | 터를 Wi- |
|                                                                     |        |
| 기본 음성 회선                                                            | 메인 >   |
|                                                                     |        |
|                                                                     |        |
| 메인 메인<br>+82 00 000 000                                             | 켬 >    |
| 'trifa'(으)로사용함                                                      | 끔 >    |
| 선와번호 없음                                                             |        |
| eSIM 추가                                                             |        |
|                                                                     |        |
| 회선전환 전                                                              |        |
|                                                                     |        |